Die Teilnahme an der theoretischen Unterweisung von LyondellBasell TARBO2023 ist für jeden verpflichtend. <u>https://support-ta.nl/lyondellbasell-tarbo2023/</u>

1. Wählen Sie Ihre bevorzugte Sprache, indem Sie auf die entsprechende Flagge klicken

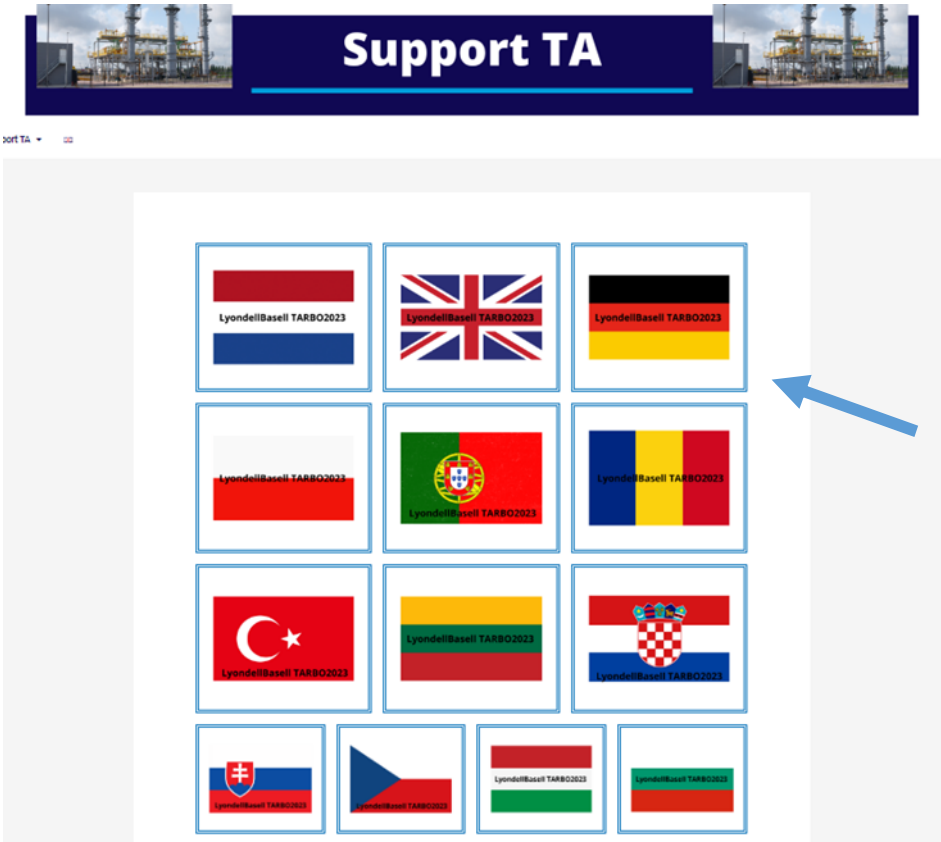

2. Klicken Sie dann "Anmelden/Registrieren", um ein Konto zu erstellen

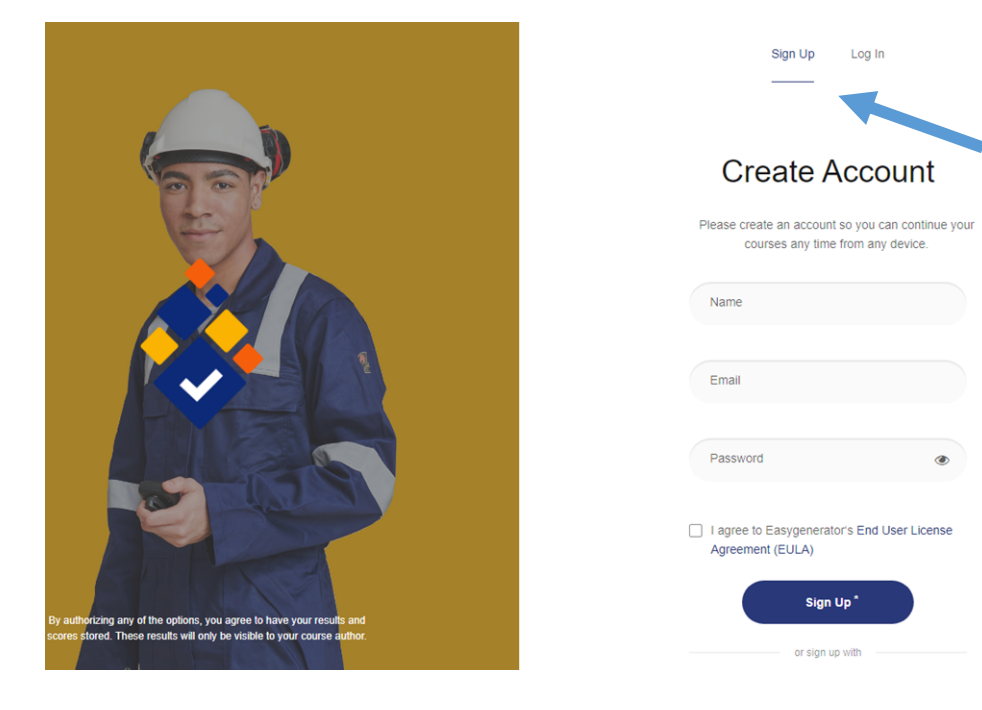

 Die Unterweisung wird gestartet. Klicken Sie auf "Start". Es folgt eine kurze Erläuterung des Systems.
 Celtalings

| Toon inhoudsweergave Start Afsluiten Alles afsluiten A | Alles uitstellen < Vorige Volgende > |                                                      |                                                    |  |  |
|--------------------------------------------------------|--------------------------------------|------------------------------------------------------|----------------------------------------------------|--|--|
| =                                                      | 🗞 Regional Safety Center             |                                                      | Voortgang 0%                                       |  |  |
|                                                        | Regional Safety Center               |                                                      | Training afronden Of Neem pauze en ga later verder |  |  |
|                                                        | 1.Start                              | 0%                                                   | Start                                              |  |  |
|                                                        | 2. Huisregels                        | 0%                                                   | Start                                              |  |  |
|                                                        | 3. PBM's                             | 0%                                                   | Start                                              |  |  |
|                                                        | 4. Life saving rules                 | 0%                                                   | Start                                              |  |  |
|                                                        | NEW HIMPICE                          |                                                      |                                                    |  |  |
| Hoofdstukken <                                         | Regional Safety Center               |                                                      | · · ·                                              |  |  |
| Utileg  Start                                          | 1. Start 2/2 2                       |                                                      |                                                    |  |  |
| > 2. Huisregels                                        | Start                                |                                                      |                                                    |  |  |
| A. Life saving rules                                   |                                      |                                                      |                                                    |  |  |
| > 5. Line of fire<br>> 6. LMRA<br>> 7. Hijsen          |                                      |                                                      |                                                    |  |  |
| B. Gevaarlijke stoffen     S. Noodprocedures           | E-                                   |                                                      |                                                    |  |  |
| > 10 Geolog                                            | in dez                               | e Italning slaat een werkdog<br>van Féljee centraal, | Northet D>                                         |  |  |
|                                                        |                                      | Volgende                                             |                                                    |  |  |

- 4. Alle Videos und Fragen müssen angesehen und beantwortet werden, um die Unterweisung abzuschließen.
  - a. Klicken Sie auf "Weiter", um mit dem nächsten Abschnitt fortzufahren
  - b. Wählen Sie die "richtige Antwort" aus, indem Sie darauf klicken
  - c. Klicken Sie auf "Enter"

| Deltalinqs                                        |                                                                                                    |   |
|---------------------------------------------------|----------------------------------------------------------------------------------------------------|---|
|                                                   |                                                                                                    |   |
| Toon inhoudsweengave Start Miskaten Alles afslute | Altersustantien Könnige Volgendell                                                                                                    |   |
| Hoofdstukken                                      | 🕐 Vraag                                                                                                    | ^ |
| v 1.Start                                         |                                                                                                    |   |
|                                                   | Vraag 1                                                                                                    |   |
| () Uitleg                                         |                                                                                                    |   |
| ③ Start                                           |                                                                                                    |   |
| ✓ 2. Huisregels                                   |                                                                                                    |   |
| Vraag 1                                           |                                                                                                    |   |
| Vraag 2                                           |                                                                                                    |   |
| In de praktijk                                    |                                                                                                    |   |
| Om te onthouden (1)                               | Stel dat je op doktersadvies medicijnen gebruikt. Meld je dat dan bij je Leidinggevende?                                                                             |   |
| Om te onthouden (2)                               |                                                                                                    |   |
| ① Om te onthouden (3)                             | ▶ dat 4                                                                                                    |   |
| > 3. PBMs                                         |                                                                                                    |   |
| 4. Life saving rules                              | Nee, ik vertel niets over mijn medicatie, want dat is privé. Ik kan zelf of met mijn dokter<br>bepalen of dat een risico voor het werk oplevert.                     |   |
| > 5. Line of fire                                 |                                                                                                    |   |
| > 6. LMRA                                         | Ja, er staat een gele sticker op het doosje, dus ik laat weten welke medicatie ik gebruik. De<br>bedrijfsarts kan bepalen wat het risico kan zijn tijdens mijn werk. |   |
| > 7. Hijsen                                       |                                                                                                    |   |
| > 8. Gevaarlijke stoffen                          |                                                                                                    |   |
| > 9. Noodprocedures                               |                                                                                                    |   |
| > 10. Gedrag                                      |                                                                                                    | Ψ |

Die Unterweisung ist abgeschlossen, wenn alle Teile angesehen wurden und die Punktzahl bei 100 % liegt.

## d. Klicken Sie dann auf "Schulung abschließen"

| Deltalings               |                                             | ILIS - Reports Safety Center In: x + |
|--------------------------|---------------------------------------------|--------------------------------------|
| & Regional Safety Center |                                             | C Deltalings                         |
| •                        | Regional Safety Center                      | C gradienal Safety Center            |
|                          | Ca terug naar de training Training alfonden | De training is afgerond              |

- 5. Es öffnet sich ein neuer Bildschirm mit der Meldung "Das Training wurde abgeschlossen". Die Unterweisung ist abgeschlossen und die Seite kann mit dem "x" geschlossen werden.
- 6. Der Teilnahmenachweis wird nach Abschluss der Schulung ausgestellt.

Die Prüfung der Ausbildung erfolgt durch einen Test im RDM-Schulungscentrum oder beim Lizenznehmer. Bei Nichtbestehen des Theorie-Tests ist eine Teilnahme an der praktischen Prüfung nicht möglich.